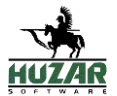

# eHuzar + Ewidencja H7 USZ

# Instrukcja użytkownika

Wrocław 10.05.2021

Wersja instrukcji: 1.0

Dotyczy wersji eHuzar: 1.0.0

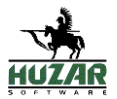

### Spis treści

| 1 | Wst |                                                                            | 3   |
|---|-----|----------------------------------------------------------------------------|-----|
| 2 | Log | owanie i wylogowanie                                                       | 3   |
| з | Kon | figuracia konta                                                            | 6   |
| 5 | 2 1 | Konto                                                                      | 6   |
|   | 5.1 |                                                                            | . 0 |
|   | 3.2 | Zmiana hasła                                                               | . 7 |
|   | 3.3 | Autoryzacja dwuetapowa 2FA                                                 | . 8 |
|   | 3.4 | Resetowanie hasła                                                          | 11  |
| 4 | Ewi | dencja H7 USZ                                                              | 12  |
|   | 4.1 | Lista przesyłek                                                            | 13  |
|   | 4.2 | Ewidencja towarów                                                          | 15  |
|   | 4.3 | Podgląd i edycja przesyłki                                                 | 16  |
|   | 4.4 | Procedura awaryjna w przypadku braku dostępu do ewidencji przez stronę WWW | 17  |

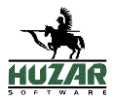

## 1 Wstęp

System *eHuzar*, wraz z modułem *EwidencjaH7USZ*, opracowany przez firmę Huzar-Software Andrzej Huzar, służy do prowadzenia ewidencji H7 USZ, zgodnej z następującymi dokumentami:

- 1. Wymagania ewidencji USZ https://puesc.gov.pl/documents/10180/111891042/Wymagania+ewidencji+USZ+12.04.2021.doc/73d79476-5bdf-44e2-a061-83f31e751b2e
- 2. Ewidencja USZ dane https://puesc.gov.pl/documents/10180/111891042/Ewidencja+USZ+-+dane.docx/c214374a-d2e7-4870-a048-e31c88f4d605
- 3. Specyfikacja komunikatów AIS H7 w tym ZC215H7 https://puesc.gov.pl/documents/10180/4474781/AIS\_ECOM\_SXML\_PL\_w\_2\_00.zip/aea33eb5-13d1-4903-9027-273a90458292

Ewidencja składa się z dwóch elementów:

- Programu MagCSMS, który służy do zarządzania przesyłkami oraz magazynem czasowego składowania. W programie tym istnieje możliwość wprowadzania przesyłek do Ewidencji USZ, kontroli dostępu do danych przesyłki, automatycznego zwolnienia do procedury po określonym czasie oraz tworzenia miesięcznych zgłoszeń celnych ZC215H7 (w procedurze C07 F49)
- 2. Serwisu WWW *eHuzar* wraz z modułem *EwidencjaH7USZ*, dostępnej dla funkcjonariuszy celnych, która ma służyć do podglądu ewidencji przesyłek, przeszukiwania ewidencji oraz umożliwiać skierowanie określonych przesyłek do kontroli.

W poniższym dokumencie opisane jest w jaki sposób można korzystać z systemu eHuzar oraz jakie funkcje zapewnia moduł *EwidencjaH7USZ*.

Dane, prezentowane na zrzutach ekranu są nieprawdziwe, nie reprezentują faktycznych danych istniejących przesyłek.

# 2 Logowanie i wylogowanie

Po wejściu na stronę systemu informatycznego *eHuzar* za pomocą przeglądarki internetowej należy kliknąć przycisk *Zaloguj* znajdujący się w prawym górnym roku strony. Po kliknięciu wyświetlone zostanie ekran logowania, w którym należy wpisać identyfikator oraz hasło użytkownika, a następnie kliknąć przycisk *Zaloguj*.

Opcja *Zapamiętaj mnie* zapisze dane logowania użytkownika w lokalnej przeglądarce umożliwiając kolejne wejścia na stronę bez konieczności ponownego logowania.

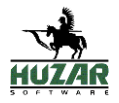

| 🕡 🛃 Logowanie - eHuzar 🗙 🕂                                                                                                    |                                                                                                    | - 🗆 X                                                                        |
|----------------------------------------------------------------------------------------------------|----------------------------------------------------------------------------------------------------|------------------------------------------------------------------------------|
| $\leftarrow  ightarrow 	extsf{C}$ ( $lacksf{A}$ Not secure   http                                                                                                 | <mark>s</mark> ://ehuzar.chmura.it:5566/Identity/Acc aಹ                                                                                                    | τ₀ τ <sup>⊆</sup> τ⊕ Not syncing 🔵 …                                         |
| eHuzar                                                                                                    |                                                                                                    | Zaloguj                                                                      |
| W celu świadczenia usług na najwyższy<br>Korzystanie z witryny bez zmiany ustaw<br>Państwa urządzeniu końcowym. Jeśli nie<br>stosownych zmian w ustawieniach prze | m poziomie, w ramach naszego serwisu stosu<br>ień dotyczących cookies oznacza, że będą or<br>e wyrażają Państwo zgody, uprzejmie prosimy<br>glądarki internetowej. | ujemy <b>pliki cookies</b> . Akceptuję<br>ne zamieszczane w<br>y o dokonanie |
|                                                                                                    | Identyfikator<br>Hasło<br>Zapamiętaj mnie<br>Zaloguj Zapomniałeś<br>hasła?                                                                                         |                                                                              |
| © 2019-2020 eHuzar 1.0.0.0                                                                                                    |                                                                                                    |                                                                              |

W przypadku gdy włączona została autoryzacja dwuetapowa 2FA użytkownik zostanie poproszony o dodatkowy kod zabezpieczający.

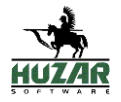

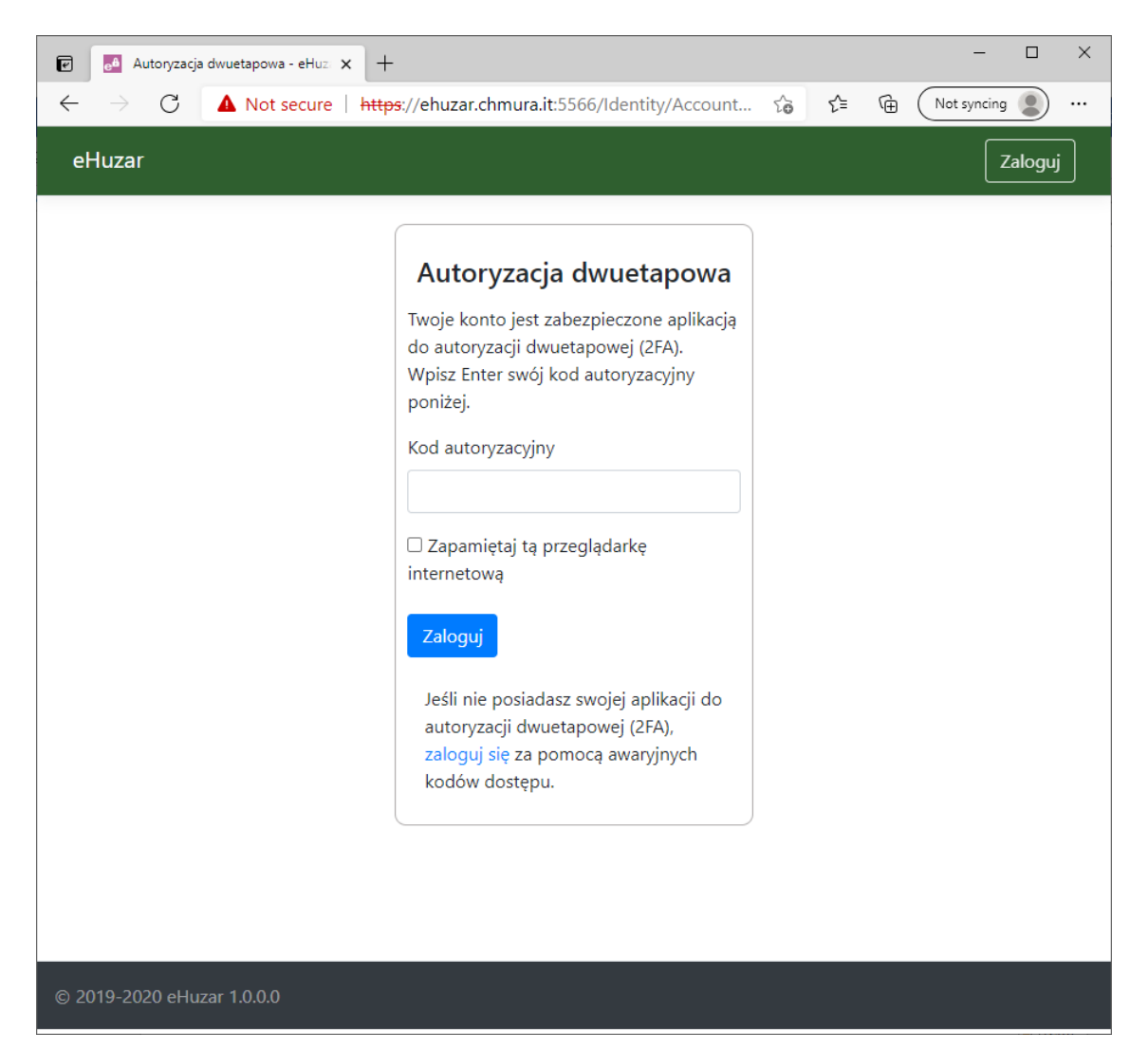

Opcja *Zapamiętaj tą przeglądarkę internetową* umożliwia zapamiętanie konfiguracji aktualnej przeglądarki internetowej, za pomocą której następuje logowanie umożliwiając w przyszłości logowanie bez konieczności podawania dodatkowego kodu zabezpieczającego.

W przypadku gdy kod autoryzacyjny z jakiś powodów nie jest prawidłowy, istnieje możliwość zalogowania za pomocą kodów awaryjnych, które zostały ustalone podczas konfiguracji Dwuetapowej autoryzacji 2FA.

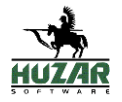

| 🗑 🛃 Weryfikacja awaryjnych kodów d 🗙 🕂                                                                                                    | -                                                                             |      | - 0           | × |
|----------------------------------------------------------------------------------------------------|-------------------------------------------------------------------------------|------|---------------|---|
| $\leftarrow$ $\rightarrow$ $	extsf{C}$ $	extsf{A}$ Not secure   http://www.secure   http://www.secure   http://wwwwwwwwwwwwwwwwwwwwwwwwwwwwewwwwwwww | <del>os</del> ://ehuzar.chmura.it:5566/Identity/Account                       | ≦© 1 | lot syncing 🜘 |   |
| eHuzar                                                                                                    |                                                                               |      | Zaloguj       |   |
|                                                                                                    | Weryfikacja awaryjnych<br>kodów dostępu<br>Poprosiłeś o zalogowanie za pomocą |      |               |   |
|                                                                                                    | awaryjnego kodu dostępu.<br>Awaryjny kod dostępu<br>Zaloguj                   |      |               |   |
|                                                                                                    |                                                                               |      |               |   |
|                                                                                                    |                                                                               |      |               |   |
|                                                                                                    |                                                                               |      |               |   |
| © 2019-2020 eHuzar 1.0.0.0                                                                                                    |                                                                               |      |               |   |

Aby wylogować się z systemu informatycznego eHuzar należy wybrać opcję *Wyloguj* klikając w przycisk znajdujący się w prawym górnym rogu strony.

## 3 Konfiguracja konta

Klikając w prawym górnym rogu strony w przycisk wyświetlający *Imię i Nazwisko użytkownika*, wyświetlona zostanie lista opcji, umożliwiająca konfigurację danych zalogowanego użytkownika.

#### 3.1 Konto

Opcja pozwala na zmianę adresu e-mail na koncie użytkownika. W przyszłości w tym miejscu mogą pojawić się dodatkowe opcje zmiany np. imienia, nazwiska.

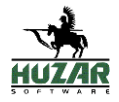

| Profil użytkownika - eH                                                                                                    | 🖻 🎦 Profil użytkownika - eHuzar x + – 🗆 X |  |  |  |  |  |  |  |
|----------------------------------------------------------------------------------------------------|-------------------------------------------|--|--|--|--|--|--|--|
| $\leftarrow \rightarrow \mathbb{C}  \textbf{A Not secure} \mid \frac{https:}{/ehuzar.chmura.it:5566/Identity/Account}  \textbf{f}_{\texttt{b}}  \textbf{f}_{\texttt{b}}  \textbf{(Not syncing )}$ |                                           |  |  |  |  |  |  |  |
| eHuzar 🔻                                                                                                    | Jan Kowalski 🕶                            |  |  |  |  |  |  |  |
|                                                                                                    | Zarządzaj swoim profilem                  |  |  |  |  |  |  |  |
| Konto                                                                                                    | Profil użytkownika                        |  |  |  |  |  |  |  |
| Zmień hasło                                                                                                    | Identyfikator                             |  |  |  |  |  |  |  |
| Autoryzacja<br>dwuetapowa (2FA)                                                                                                    | j.kowalski                                |  |  |  |  |  |  |  |
|                                                                                                    | Adres e-mail                              |  |  |  |  |  |  |  |
|                                                                                                    | jan.kowalski@mail.pl                      |  |  |  |  |  |  |  |
|                                                                                                    | Zapisz                                    |  |  |  |  |  |  |  |
|                                                                                                    |                                           |  |  |  |  |  |  |  |
|                                                                                                    |                                           |  |  |  |  |  |  |  |
|                                                                                                    |                                           |  |  |  |  |  |  |  |
|                                                                                                    |                                           |  |  |  |  |  |  |  |
|                                                                                                    |                                           |  |  |  |  |  |  |  |
|                                                                                                    |                                           |  |  |  |  |  |  |  |
|                                                                                                    |                                           |  |  |  |  |  |  |  |
| © 2019-2020 eHuzar 1.0.0.0                                                                                                    | )                                         |  |  |  |  |  |  |  |

#### 3.2 Zmiana hasła

Opcja pozwala na zmianę hasła zalogowanego użytkownika. Aby zmienić hasło należy w pierwszej kolejności podać aktualne hasło, a następnie dwukrotnie wpisać nowe hasło.

Uwaga: jeśli w konfiguracji została ustalona reguła złożoności hasła, zostaną wyświetlone dodatkowe informacje o wymaganiach.

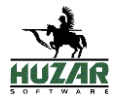

| 🕑 🧧 Zmiana hasła - eHuzar                                 | × + ×                                                                                                    |
|-----------------------------------------------------------|----------------------------------------------------------------------------------------------------|
| $\leftarrow$ $ ightarrow$ $	extsf{C}$ $	extsf{A}$ Not set | cure   https://ehuzar.chmura.it:5566/Identity/Account ☆ ☆ ☆ ি Not syncing ) …                                                                                |
| eHuzar 💌                                                  | Jan Kowalski 🕶                                                                                                    |
|                                                           | Zarządzaj swoim profilem                                                                                                    |
| Konto                                                     | Zmiana hasła                                                                                                    |
| Zmień hasło                                               | Aktualne hasło                                                                                                    |
| Autoryzacja<br>dwuetapowa (2FA)                           |                                                                                                    |
|                                                           | <ul> <li>Hasło musi zawierać co najmniej jedną cyfrę(0 - 9).</li> <li>Hasło musi ckładać cie z co najmniej 6 znaków.</li> </ul>                              |
|                                                           | <ul> <li>Hasto musi składać się z co najmniej 3 unikalnych znaków.</li> </ul>                                                                                |
|                                                           | <ul> <li>Hasło musi zawierać co najmniej jeden znak niebędący literą lub cyfrą.</li> <li>Usala musi zawierać co poiznajej jeden znak litera(o, z)</li> </ul> |
|                                                           | <ul> <li>Hasto musi zawierać co najmniej jedną marą interę(a - 2).</li> <li>Hasto musi zawierać co najmniej jedną wielką literę(A - Z).</li> </ul>           |
|                                                           | Nowe hasło                                                                                                    |
|                                                           | Ponów nowe hasło                                                                                                    |
|                                                           | Zmień hasło                                                                                                    |
| © 2019-2020 eHuzar 1.0.0.0                                |                                                                                                    |

## 3.3 Autoryzacja dwuetapowa 2FA

Autoryzacja dwuetapowa 2FA pozwala na zabezpieczenie dostępu do systemu informatycznego eHuzar za pomocą dodatkowego klucza, który jest wymagany podczas logowania do systemu. Autoryzacja dwuetapowa 2FA aktualnie wspiera programy *Microsoft Authenticator, Google Authenticator* oraz *Authy,* umożliwiające generowanie dodatkowego klucza. W przyszłości mogą pojawić się dodatkowe opcje zabezpieczenia logowania.

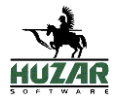

| 🕡 🛃 Konfiguracja aplikacji do                     | autenty x + ×                                                                                                    |  |  |  |  |  |  |
|---------------------------------------------------|----------------------------------------------------------------------------------------------------|--|--|--|--|--|--|
| $\leftarrow$ $\rightarrow$ C $\blacktriangle$ Not | secure   https://ehuzar.chmura.it:5566/Identity/Account 🏠 🗲 庙 Not syncing 🜒 …                                                                                                    |  |  |  |  |  |  |
| eHuzar 💌                                          | Jan Kowalski 🕶                                                                                                    |  |  |  |  |  |  |
|                                                   | Zarządzaj swoim profilem                                                                                                    |  |  |  |  |  |  |
| Konto                                             | Konfiguracja aplikacji do autentykacji                                                                                                    |  |  |  |  |  |  |
| Zmień hasło                                       | Aby użyć aplikacji do autentykacji dwuetapowej (2FA) postępuj zgodnie z poniższym opisem:                                                                                                    |  |  |  |  |  |  |
| Autoryzacja<br>dwuetapowa (2FA)                   | <ol> <li>Pobierz i zainstaluj aplikację do autentykacji dwuetapowej (2FA) np. Microsoft<br/>Authenticator dla Android i iOS lub Google Authenticator dla Android i iOS lub Authy dla<br/>Android i iOS lub Windows 10 / macOS / Linux.</li> </ol> |  |  |  |  |  |  |
|                                                   | <ol> <li>Zeskanuj kod QR lub wpisz poniższy klucz kw77 gsnj ogte frwj mgir h3mv sqop 6irq w<br/>aplikacji do autentykacji dwuetapowej (2FA). Spacje oraz wielkość liter nie mają znaczenia.</li> </ol>                                            |  |  |  |  |  |  |
|                                                   |                                                                                                    |  |  |  |  |  |  |
|                                                   | <ol> <li>Po zeskanowaniu kodu QR lub wpisaniu klucza, aplikacja do autentykacji dwuetapowej<br/>(2FA) wyświetli kod weryfikacyjny. Wpisz wygenerowany kod poniżej.</li> </ol>                                                                     |  |  |  |  |  |  |
| Kod weryfikacyjny                                 |                                                                                                    |  |  |  |  |  |  |
| © 2019-2020 eHuzar 1.0.0.0                        |                                                                                                    |  |  |  |  |  |  |

Po wybraniu opcji Autoryzacja dwuetapowa 2FA należy postępować zgodnie z instrukcją wyświetloną na ekranie.

Końcowym etapem konfiguracji autoryzacji jest wygenerowana lista 10ciu kodów awaryjnych, które pozwolą na dostęp do systemu w przypadku awarii aplikacji generującej dodatkowy klucz.

Uwaga: awaryjne kody należy przechowywać w bezpiecznym miejscu.

Uwaga: awaryjne kody mogą być użyte tylko jeden raz.

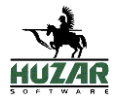

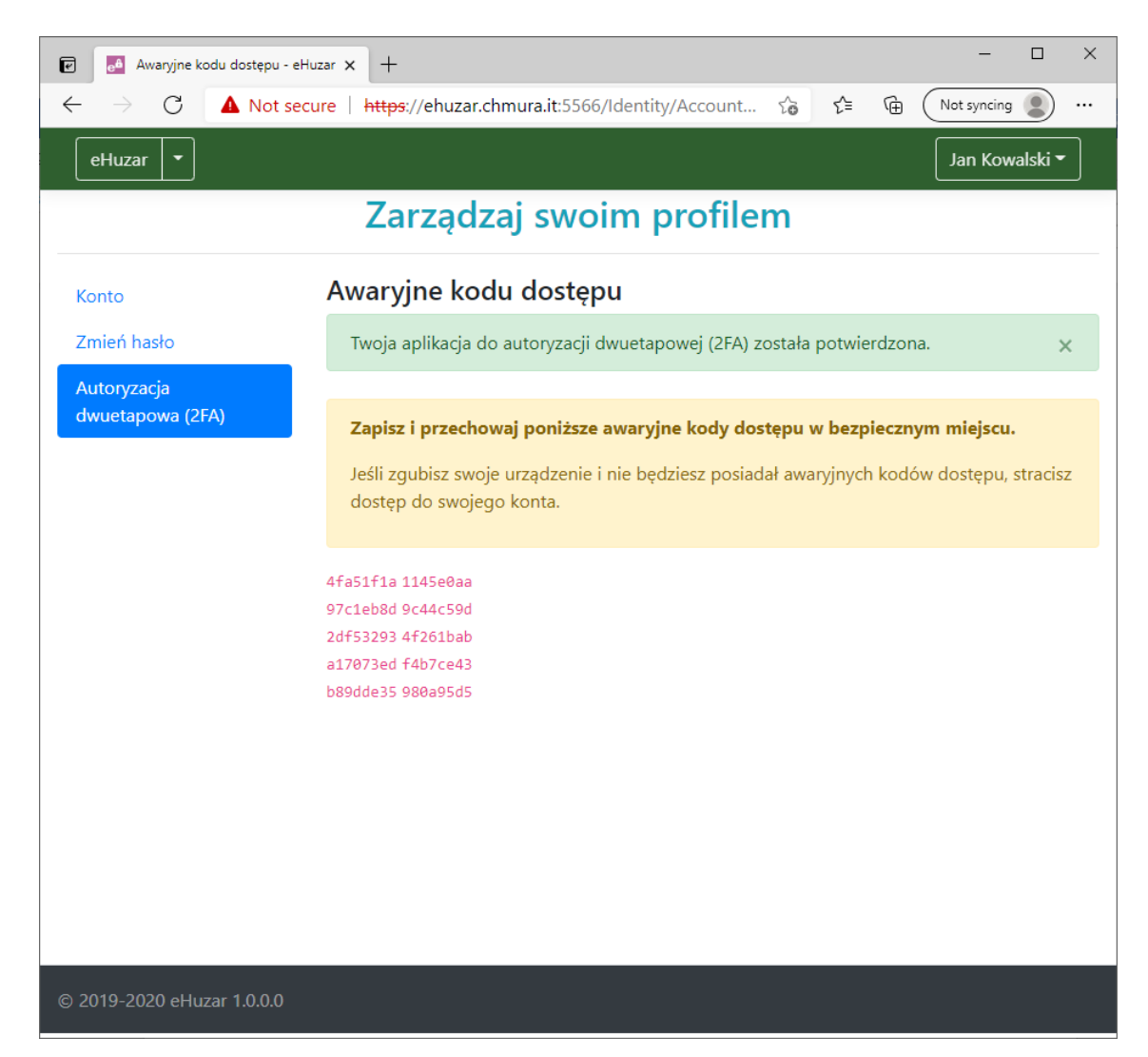

Dodatkowe opcje występujące w oknie konfiguracji autoryzacji dwuetapowej 2FA:

- *Zapomnij tą przeglądarkę* opcja wymazuje aktualną przeglądarkę z listy i wymusza ponowne wpisanie dodatkowego klucza przy logowaniu
- Wyłącz autoryzację dwuetapową 2FA opcja wyłącza autoryzację dwuetapową dodatkowym kluczem
- Wyzeruj awaryjne kody dostępu opcja generuje nową listę awaryjnych kodów dostępu
- *Konfiguruj aplikację do autentykacji* opcja umożliwia konfigurację aplikacji odpowiedzialnej za generowanie dodatkowego klucza
- *Resetuj aplikację do autentykacji* opcja wymazuje konfigurację autoryzacji dwuetapowej i rozpoczyna proces ponownej konfiguracji

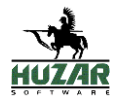

| e Autoryzacja dwuetapowa                            | 2FA)- × +                                              |    |    |   | -            |          | × |
|-----------------------------------------------------|--------------------------------------------------------|----|----|---|--------------|----------|---|
| $\leftarrow$ $\rightarrow$ C $\blacktriangle$ Not s | ecure   https://ehuzar.chmura.it:5566/Identity/Account | τô | ť≡ | Ē | (Not syncing |          |   |
| eHuzar 💌                                            |                                                        |    |    |   | Jan Kov      | valski 🔻 |   |
|                                                     | Zarządzaj swoim profile                                | m  |    |   |              |          |   |
| Konto                                               | Autoryzacja dwuetapowa (2FA)                           |    |    |   |              |          |   |
| Zmień hasło<br>Autoryzacja                          | Zapomnij tą przeglądarkę                               |    |    |   |              |          |   |
| dwuetapowa (2FA)                                    | Wyłącz autoryzację dwuetapową (2FA)                    |    |    |   |              |          |   |
|                                                     | Wyzeruj awaryjne kody dostępu                          |    |    |   |              |          |   |
|                                                     | Konfiguruj aplikację do autentykacji                   |    |    |   |              |          |   |
|                                                     | Resetuj aplikację do autentykacji                      |    |    |   |              |          |   |
|                                                     |                                                        |    |    |   |              |          |   |
|                                                     |                                                        |    |    |   |              |          |   |
|                                                     |                                                        |    |    |   |              |          |   |
|                                                     |                                                        |    |    |   |              |          |   |
| © 2010 2020 -U                                      |                                                        |    |    |   |              |          |   |
| © 2019-2020 eHuzar 1.0.0.0                          |                                                        |    |    |   |              |          |   |

### 3.4 Resetowanie hasła

W przypadku zgubienia hasła i problemów z logowaniem istnieje możliwość zresetowania hasła. Po podaniu adresu e-mail, na podany adres wysłana zostanie wiadomość e-mail, która zawiera link pozwalający na ustawienie nowego hasła.

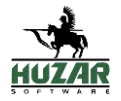

| 🕑 🌅 Zapomniałeś hasła? - eHuzar 🗙 🕂                                                                                                    |    |    |   | - 🗆 X           |
|----------------------------------------------------------------------------------------------------|----|----|---|-----------------|
| $\leftarrow$ $\rightarrow$ $\mathbb{C}$ $\blacktriangle$ Not secure   https://ehuzar.chmura.it:5566/Identit                                                                     | to | £≡ | Ē | Not syncing 🗶 🚥 |
| eHuzar                                                                                                    |    |    |   | Zaloguj         |
| Zapomniałeś hasła?                                                                                                    |    |    |   |                 |
| Podaj swój adres e-mail na który<br>wyślemy link weryfikacyjny. Po<br>kliknięciu zostaniesz<br>przekierowany na stronę<br>umożliwiającą ustawienie nowego<br>hasła.<br>E-Mail * |    |    |   |                 |
| © 2019-2020 eHuzar 1.0.0.0                                                                                                    |    |    |   |                 |

# 4 Ewidencja H7 USZ

W samej ewidencji istnieje możliwość podglądu listy Przesyłek oraz Towarów.

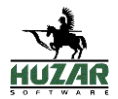

### 4.1 Lista przesyłek

|   | eHuzar          | ▼ \ Ewidencja USZ ▼    | ]       |             |              |                              |                 |               | Administrator 🔻                     |  |  |
|---|-----------------|------------------------|---------|-------------|--------------|------------------------------|-----------------|---------------|-------------------------------------|--|--|
| l | Lista przesyłek |                        |         |             |              |                              |                 |               |                                     |  |  |
|   |                 |                        |         |             | Szukaj       | Rewizja                      | Status          | Szukaj        | Zaawansowane WINSADDan v 5 v        |  |  |
| 4 |                 |                        |         |             |              |                              |                 |               | •                                   |  |  |
| # | Akcje           | Status                 | Rewizja | 🗢 Adnotacje | Nr przesyłki | <b>≑ Nadawca</b>             | Odbiorca        | Nr zamówienia | 🕈 Dok. poprzedni                    |  |  |
| 1 | Podgląd         | Zniszczona             |         |             | 733043127    | Bilski - Krawczyk            | Nikola, Helena  | 216754331     |                                     |  |  |
| 2 | Podgląd         | Oczekuje na zwolnienie |         |             | 766710906    | Filipowicz LLC               | Berta, Serafin  | 676700077     |                                     |  |  |
| 3 | Podgląd         | Oczekuje na zwolnienie |         |             | 568327335    | Strzelecki Inc               | Herman, Serafin | 301266789     | teqq6eouzxke2qbwr8bo1ivwtut3t16ztb3 |  |  |
| 4 | Podgląd         | Do zniszczenia         |         |             | 099975269    | Wysocki Group                | Korneli, Karol  | 911008719     |                                     |  |  |
| 5 | Podgląd         | Zwolniona do procedury |         |             | 981326492    | Jagiełło, Kawa and Sławiński | Aida, Lilla     | 336319698     | wpd68l219slk2nlhd3mhh1qlufr1yevahtf |  |  |

| Wyświetlono: 1 - 5 z 1004 rekordów | Pierwsza Poprzednia <b>1</b> 2 3 4 5 Następna Osta | itnia |
|------------------------------------|----------------------------------------------------|-------|
| © 2019-2020 eHuzar 1.0.0.0         |                                                    |       |

Na liście przesyłek prezentowane są wszystkie przesyłki, które zostały umieszczone w Ewidencji H7 USZ w programie MagCS. Przesyłki są wyświetlane w tabelce – jedna przesyłka na jeden wiersz. Możliwe jest wykonanie następujących operacji po kliknięciu przycisku:

- Szukaj wyszukanie przesyłek wg określonego tekstu
- Rewizja, Status odfiltrowanie przesyłek wg statusu, stanu kontroli (Rewizja)
- Zaawansowane wyszukanie przesyłki wg zaawansowanego wyszukiwania z możliwością konfiguracji parametrów wyszukiwania
- *Baza danych* wskazanie bazy danych ewidencji, w przypadku gdy ewidencja prowadzona jest osobno w różnych oddziałach firmy.
- Zmiana liczby wyświetlanych przesyłek na stronie

Przykładowo, filtrowanie wg statusu przedstawia się następująco:

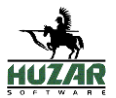

|    | Status Szukaj Zaawans                    | sowane WINSADDan <sup>,</sup> ~ 5 ~ |
|----|------------------------------------------|-------------------------------------|
|    | Szukaj                                   | •                                   |
| C  | Zaznacz wszystkie                        | poprzedni •                         |
| ił | 🗆 Oczekuje na zwolnienie                 |                                     |
| 9  | 🗆 Zatrzymana                             |                                     |
| e  | 🗌 Zablokowana                            | ouzxke2qbwr8bo1ivwtut3t16ztb3       |
| 0  |                                          |                                     |
| ic | Zwolniona do procedury                   | 219slk2nlhd3mhh1qlufr1yevahtf       |
|    | $\Box$ Wycofana ze zgłoszenia zbiorczego |                                     |
|    | 🗆 Do zwrotu                              |                                     |
|    | 🗆 Zwrócona                               |                                     |
|    | 🗆 Do zniszczenia                         |                                     |
|    | 🗆 Zniszczona                             |                                     |
|    | Opłacony VAT                             |                                     |
|    | □ Zgłoszenie zbiorcze                    |                                     |

Każda przesyłka, która trafia do Ewidencji, otrzymuje na początek status **Oczekuje na zwolnienie.** Kolejne statusy są przypisywane przesyłce w zależności od akcji, którą na przesyłce dokona:

- 1. Program MagCS np. automatyczne zwolnienie przesyłki po określonym czasie
- 2. Funkcjonariusz celny np. zatrzymanie przesyłki do kontroli
- 3. Użytkownik programu MagCS np. tworząc zgłoszenie zbiorcze H7 USZ (F49)

Listę przesyłek można też wyszukiwać w sposób zaawansowany, tworząc listę warunków powiązanych operatorem logicznym "*i*" (AND):

| Wyszukiwanie zaawans  | owane          |         |   |        | ×        |                                                      |                    |
|-----------------------|----------------|---------|---|--------|----------|------------------------------------------------------|--------------------|
| Operator modyfikujący | Pole<br>V Opis | Funkcja | ~ |        | Usuń     | Szukaj Zaawansowane<br>pprzedni + Data wpisu         | MagCSM<br>¢ Data p |
|                       | Zapisz 🗸 Usuń  |         |   | Anuluj | Zastosuj | 2021-06-01<br>2021-04-19<br>2021-04-19<br>2021-04-19 |                    |

Okno powyżej pozwala na skonstruowanie zapytania wg wielu kryteriów. Każde z zapytań można zapisać jako predefiniowane (przycisk *Zapisz*).

Przykładowo, poniżej zaprezentowane jest wyszukiwanie, które ma znaleźć przesyłki, gdzie opis towaru zawiera "iPhone", a jednocześnie wartość jest mniejsza od 300 zł i w kodzie CN występuje ciąg "1712":

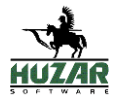

| perator modyfikujący                   | P | ole  |      |        | Funkcja         |            | Argument |          |      |
|----------------------------------------|---|------|------|--------|-----------------|------------|----------|----------|------|
|                                        | ~ | Opis | 5    | ~      | Zawiera ciąg zn | aków 🗸     | iphone   |          | Usuń |
| Operator modyfikujący                  |   | Pole |      |        | Funkcja         |            | Argument |          |      |
|                                        | ~ | War  | tość | ~      | Jest mniejsze   | ~          | 300      |          | Usuń |
| perator modyfikujący                   | х | C    | Y    | Pole   |                 | Funkcja    |          | Argument |      |
| Fragment tekstu od X pozycji, Y znaków | ~ | 3    | 5    | Kod HS | ~               | Jest równe | ~        | 1712     | Usuń |

Po wybraniu przycisku Zastosuj, lista przesyłek jest filtrowana wg wskazanych parametrów. Parametry wyszukiwania są prezentowane nad listą przesyłek:

|       | Szukai                               | Rewi               | zia Oczekuje        | na zwolnie   | Szukai      | Zaawansou   | Nane       | MagCSMS        | ~                 | 5          | ~   |
|-------|--------------------------------------|--------------------|---------------------|--------------|-------------|-------------|------------|----------------|-------------------|------------|-----|
|       | Szakaj                               |                    |                     |              | Szakaj      | 2001001301  |            | magcomo        |                   |            |     |
|       | wartość pola 'Opis' zawiera 'iphone' |                    |                     |              |             |             |            |                |                   |            |     |
|       |                                      |                    |                     |              |             | i wart      | ość pola ' | 'Wartość' jest | mniejs            | ze niž '3( | 00' |
|       |                                      |                    |                     | i w polu 'Ko | od HS' frag | ment tekstu | od 3 poz   | ycji, 5 znaków | <b>/ jest r</b> ó | wne '171   | 12' |
|       |                                      |                    |                     |              |             |             |            |                |                   | Wycz       | yść |
|       |                                      |                    |                     |              |             |             |            |                |                   |            | ►   |
| zedni | 💠 Data wpisu                         | Data płatności VAT | 🗧 🗢 Data doręczenia | 🗢 Data wyco  | fania z e   | widencji    | ≑ Nr z     | głoszenia      | ≑ Da              | ta zgło    | sze |
|       |                                      |                    | Dre                 | k danych     |             |             |            |                |                   |            |     |
|       |                                      |                    |                     |              |             |             |            |                |                   |            |     |

#### 4.2 Ewidencja towarów

Ewidencję można też przeglądać wyświetlając szczegóły towarów przesyłek. Służy do tego przycisk na górze *eHuzar* \ *Ewidencja USZ* \ *Lista Towarów*.

Lista towarów przesyłek w ewidencji prezentuje się następująco:

|    | eHuzar 🔻      | \ Ewidencja USZ <del>▼</del> |         |              |          |         |            |           |          |                   |                | Admir       | nistrator 🔻 |   |
|----|---------------|------------------------------|---------|--------------|----------|---------|------------|-----------|----------|-------------------|----------------|-------------|-------------|---|
| Li | Lista towarów |                              |         |              |          |         |            |           |          |                   |                |             |             |   |
|    |               |                              |         |              |          | Szukaj  |            | Re        | wizja    | Oczekuje na zwoli | nie Szukaj     | WINSADDan   | ~ 5 ·       | 7 |
| #  | Akcje         | Status                       | Rewizja | Nr przesyłki | ¢ Kod HS | ¢ Opis  | Ilość      | ♦ Wartość | ♦ Waluta | Wartość PLN       | • Koszty trans | portu PLN 🔹 | Kwota VAT   |   |
| 1  | Przesyłka     | Oczekuje na zwolnienie       |         | 568327335    | in83p9   | Hat     | 942,752308 | 681,86    | RWF      | 20,42             |                | 556,33      | 16,22       | 2 |
| 2  | Przesyłka     | Oczekuje na zwolnienie       |         | 568327335    | slghmu   | Chicken | 756,211032 | 136,11    | MXN      | 258,32            |                | 518,13      | 957,22      | 2 |
| 3  | Przesyłka     | Oczekuje na zwolnienie       |         | 568327335    | x3dl3g   | Chicken | 749,571800 | 182,24    | MXN      | 303,32            |                | 829,58      | 99,38       | 3 |
| 4  | Przesyłka     | Oczekuje na zwolnienie       |         | 568327335    | jhp2bu   | Cheese  | 192,119738 | 736,81    | BSD      | 631,68            |                | 641,43      | 730,90      | Э |
| 5  | Przesyłka     | Oczekuje na zwolnienie       |         | 568327335    | eskd2z   | Soap    | 745,708165 | 322,86    | KRW      | 564,47            |                | 74,66       | 595,29      | Э |
| 4  |               |                              |         |              |          |         |            |           |          |                   |                |             |             |   |
| Wy |               | 5 z 2742 rekordów            |         |              |          |         |            |           |          |                   |                |             | 0.1.1.1     | · |

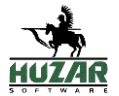

## 4.3 Podgląd i edycja przesyłki

Istnieje możliwość wyświetlenia szczegółowych danych wskazanej przesyłki, po kliknięciu przycisku *Podgląd* na liście przesyłek lub *Przesyłka* na liście towarów:

| eHuzar - \ Ev        | widencja USZ 🕶               |                    |            |                       |                                          |        | Administrator -    |
|----------------------|------------------------------|--------------------|------------|-----------------------|------------------------------------------|--------|--------------------|
| Przesyłka            | Powrót                       |                    |            |                       |                                          |        | Historia zmian [0] |
| Nr zamówienia        |                              |                    |            | Data wpisu            | 2007-07-30                               |        |                    |
| Nr przesyłki         | 568327335                    |                    |            | Data płatności VAT    |                                          |        |                    |
| Dok. poprzedni       | tegafieouzyke2abwr8bo1       | livwtut3t16zth3    |            | Data zołoszenia       | 2015-03-01                               |        |                    |
| Charles .            | Orrelation and availation in |                    |            | Data dassaratia       | 2030 10 20                               |        |                    |
| Status               | Oczekuje na zwoinienie       |                    |            | Data doręczenia       | 2020-10-29                               |        |                    |
| Nr zgłoszenia        | sazdnneja62z                 |                    |            | Data zgłoszenia       | 2015-03-01                               |        |                    |
| Nr dok. zwrotu       | mpsqqkkuqlbwchs2u            |                    |            | Data zwrotu           | 2015-01-14                               |        |                    |
| Nr decyzji zniszczen | ia popyxxmqjn                |                    |            | Data decyzji zniszcze | nia 2020-06-28                           |        |                    |
| Protokół zniszczenia | a                            |                    |            | Data zniszczenia      |                                          |        |                    |
| K                    | ontrola                      |                    |            | ۵d                    | notacie                                  |        |                    |
| Brak kontroli        | ×                            |                    |            |                       | lotacje                                  |        |                    |
|                      |                              |                    |            |                       |                                          |        |                    |
|                      |                              |                    |            |                       |                                          |        | li                 |
|                      |                              |                    | 🕄 Anulu    | ij 🔚 Zapisz           |                                          |        |                    |
|                      |                              |                    |            |                       | Outble server                            |        |                    |
|                      | Na                           | adawca             |            |                       | Odbiorca                                 |        |                    |
| Nazwa                | Strzelecki Inc               |                    |            | Nazwa                 | lerman, Serafin                          |        |                    |
| Adres                | al. Długosz 1799, 48-253, Wi | ieliczka, SK       |            | Adres a               | I. Piasecki 2928, 40-660, Aleksandrów Łó | dzki   |                    |
| NIP                  | 99981669537                  |                    |            | PESEL 1               | 8031289935                               |        |                    |
|                      |                              |                    | Lista      | adnotacii             |                                          |        |                    |
| # Data               |                              | Użytkownik         | Lista      | aunotacji             | Onis                                     |        |                    |
|                      |                              |                    | Bra        | ak danych             |                                          |        |                    |
|                      |                              |                    |            |                       |                                          |        |                    |
|                      |                              |                    | Lista      | towarów               |                                          |        |                    |
| # + Kod HS           | e Opis e II                  | lość 🔶 🗘 🕈 Wartość | e Waluta   | Wartość PLN           | Koszty transportu PLN                    | e Kwo  | ta VAT             |
| 1 rzuuz5             | Bike                         | 468,171516         | 896,40 BBD |                       | 881,08                                   | 333,75 | 189,65             |
| 2 qto42o             | Bike                         | 538,599835         | 937,91 TRY |                       | 1/8,88                                   | 0,36   | 658,10             |
| a bysuoz             | Cheere                       | 823,110130         | 419,85 010 |                       | 0,23                                     | 200,08 | 361.47             |
| 5 ihn2hu             | Cheese                       | 192 119738         | 736.81 BSD |                       | 631.68                                   | 641.43 | 730.90             |
| 6 9t3fww             | Chicken                      | 490.449271         | 328.22 BDT |                       | 167.28                                   | 113.98 | 580.21             |
| 7 slghmu             | Chicken                      | 756,211032         | 136,11 MXN |                       | 258,32                                   | 518,13 | 957.22             |
| 8 x3dl3g             | Chicken                      | 749,571800         | 182,24 MXN |                       | 303,32                                   | 829,58 | 99.38              |
| 9 едгбуд             | Chips                        | 357,678975         | 66,06 XAG  |                       | 180,22                                   | 814,56 | 486,28             |
| 10 zvpbee            | Computer                     | 712,339176         | 693,05 BIF |                       | 483,01                                   | 809,76 | 0,90               |
| 11 rzvc7j            | Fish                         | 93,984077          | 115,77 HUF |                       | 236,06                                   | 463,42 | 325,57             |
| 12 in83p9            | Hat                          | 942,752308         | 681,86 RWF |                       | 20,42                                    | 556,33 | 16,22              |
| 13 csdy4k            | Pizza                        | 117,687247         | 90,11 TOP  |                       | 990,28                                   | 542,73 | 888,95             |
| 14 nznb9y            | Salad                        | 571,374520         | 240,37 XBB |                       | 324,43                                   | 85,56  | 115,58             |
| 15 Oh2opw            | Shoes                        | 478,076399         | 331,74 MXN |                       | 251,00                                   | 190,06 | 553,11             |
| 16 xr4rcz            | Soap                         | 796,184372         | 5,10 EUR   |                       | 758,76                                   | 545,19 | 759,28             |
| 17 eskd2z            | Soap                         | 745,708165         | 322,86 KRW |                       | 564,47                                   | 74,66  | 595,29             |
| 18 3jwo23            | Towels                       | 103,442558         | 33,75 MNT  |                       | 414,49                                   | 42,34  | 556,53             |
| 19 eemoew            | Towels                       | 126,197049         | 865,94 CNY |                       | 461,26                                   | 804,68 | 472,27             |
| 20 kv9m15            | Tuna                         | 513,071661         | 317,69 CVE |                       | 40,86                                    | 55,53  | 254,36             |

(na powyższym ekranie wartości i kwoty podatku VAT są symulowane, nie odpowiadają prawdziwej ewidencji, służą tylko zaprezentowaniu przykładowych danych)

W okienku tym funkcjonariusz celny może:

- 1. Podejrzeć wszystkie dane przesyłki, razem z towarami, które wchodzą w jej skład
- 2. Przejrzeć listę adnotacji wpisanych przez podmiot lub funkcjonariusza
- 3. Zmienić stan kontroli, wybierając następujące parametry:
  - a. Brak kontroli wartość domyślna dla każdej przesyłki umieszczanej w ewidencji
  - b. Do kontroli blokuje automatyczne zwolnienie do procedury dla przesyłki
  - c. Kontrola pozytywna zwolnienie przesyłki do obrotu
  - d. Kontrola negatywna zatrzymanie przesyłki.
- 4. Dopisać adnotacje
- 5. Przejrzeć historię zmian przesyłki

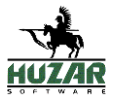

#### Wyświetlenie historii zmian dla przesyłki:

| Pr                       | zesyłka 🔳 🖻 Powro                  | 5t                            | Szczegóły                |  |  |  |  |
|--------------------------|------------------------------------|-------------------------------|--------------------------|--|--|--|--|
| Historia zmian przesyłki |                                    |                               |                          |  |  |  |  |
|                          |                                    |                               |                          |  |  |  |  |
| #                        | Data zmiany                        | Osoba                         | Zmiany                   |  |  |  |  |
| #<br>1                   | Data zmiany<br>2021-06-09 13:07:34 | <b>Osoba</b><br>Administrator | Zmiany<br>Kontrola: -> 1 |  |  |  |  |

#### 4.4 Procedura awaryjna w przypadku braku dostępu do ewidencji przez stronę WWW

W przypadku, gdy wystąpi problem z dostępem przez WWW do ewidencji, w programie MagCS istnieje możliwość wstrzymania automatycznego zwalniania przesyłek do procedury. Przesyłki będą dalej mogły być umieszczane w ewidencji, jednakże podmiot nie będzie mógł nimi dysponować, gdyż nie będą zwalniane do procedury.

Opcja wstrzymania automatycznego zwalniania przesyłek do procedury:

| 🎂 Edycja opcji programu                                                                                                    | — 🗆 X                                                                                                    |  |
|----------------------------------------------------------------------------------------------------|----------------------------------------------------------------------------------------------------|--|
| Opcje programu                                                                                                    |                                                                                                    |  |
| Szukaj opcji:<br>Konfiguracja LDAP<br>Baza danych<br>Archiwum<br>Dane początkowe - użytkownika<br>Dane początkowe - użytkownika<br>Szablony wydruków<br>Konfiguracja kont e-mail<br>Szablony wydruków<br>Wolfzec - użytkownika<br>PUESC - użytkownika<br>Ustawienia bramek - wspólne<br>BCP - użytkownika<br>Ustawienia bramek - wspólne<br>Podpis elektroniczny<br>Ustawienia przesyłek - użytkownika<br>Ustawienia przesyłek - użytkownika<br>Ustawienia przesyłek - użytkownika<br>Socje powiadomień - użytkownika<br>Cocje powiadomień - użytkownika<br>Docje powiadomień - wspólne<br>Autonumeracja<br>Opcje dostępu<br>Taryfa celna<br>Inne - użytkownika<br>Inne - wspólne<br>Automatyczny import odpraw przesyłek<br>Ustawienia na widen cji przesyłek H7 USZ | Automatyczne zwolnienie przesyłek w ewidencji H7 USZ<br>Zwolnij przesyłki po 60 minutach od wpisania lub poprawki<br>Wstrzymaj<br>Wstrzymaj automatyczne zwalnianie przesyłek.<br>Do ewidencji wpisuj dane miejsca dostawy zamiast danych odbiorcy<br>Blokuj synchronizacje przesyłek z rejestrem H7 USZ |  |
|                                                                                                    |                                                                                                    |  |

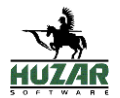

Po ustaniu awarii serwisu WWW, w programie MagCS istnieje możliwość wznowienia automatycznego zwalniania przesyłek. W takim przypadku istnieje możliwość skonfigurowania dodatkowego czasu, który będzie dodany do czasu zwolnienia przesyłki do procedury. Jest to konieczne, aby zapewnić funkcjonariuszowi czas zapoznania się z przesyłkami, które trafiły do ewidencji w trakcie awarii serwisu eHuzar WWW.

📌 Edycja opcji programu  $\times$ Opcje programu Szukaj opcji: Automatyczne zwolnienie przesyłek w ewidencji H7 USZ 🗶 Konfiguracja LDAP Zwolnij przesyłki po 60 ^ minutach od wpisania lub poprawki Baza danvch 📲 Archiwum Wstrzymane od: 2021-06-09 17:48:45 Wznów Dane początkowe - użytkownika 📲 Dane początkowe - wspólne Wznów automatyczne zwalnianie przesyłek. Połączenia Do ewidencji wpisuj dane miejsca dostawy zamiast danych odbiorcy Szablony wydruków Konfiguracja kont e-mail Blokuj synchronizacje przesyłek z rejestrem H7 USZ Systemy PUESC -PUESC - Odblokowanie automatycznego zwalniania przesyłek BCP - uży ustawieni 😃 Czy chcesz odblokować automatyczne zwalnianie przesyłek? 💵 Ustawienia bra Odblokowanie spowoduje ponowne uruchomienie automatycznego zwalniania przesyłek wpisanych Podpis elektro do ewidencji H7 USZ. Ustawienia prz Moment zwolnienia zaplanowanych już operacji zostanie przesunięty o czas trwania blokady Ustawienia prz i o dodatkowy czas, który będzie można podać w kolejnym kroku. Opcje powiade State Opcje powiade Autonumeracj Tak Nie Opcie dostepu Taryfa celna Inne - użytkownika 💵 Inne - wspólne La Automatyczny import odpraw przesyłek Ustawienia ewidencji przesyłek H7 USZ Ustawienia wydajności 📲 Opcje Bazy Firm

Opcja wznowienia automatycznego zwalniania przesyłki do ewidencji: